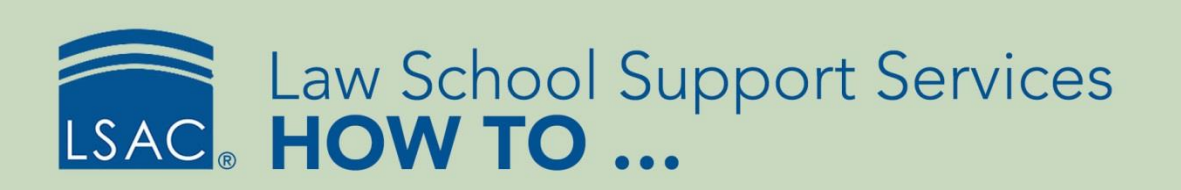

#### **Reactivate Archived Applicants**

Applicants sometimes reapply to your law school after you have archived their information from a previous year. You can use the Reactivation feature in ACES<sup>2</sup> to identify groups of archived applicants who also have current records and to copy selected data from their archived record to their current record.

You can search for applicants who match your search criteria or you can choose to exclude applicants by selecting criteria and choosing **Do Not Match**. You can reactivate all applicants or you can select individual applicants to reactivate.

Applicant documents can be included in the reactivated records. For example:

- LSAC documents like applications and CAS reports
- school documents
- reviewer data

### Include or Exclude Applicant Data

1. From Utilities, select ACES<sup>2</sup> Setup, then select Preferences.

| SION        | FILE PROCESSING | UT          | ILITIES                     | INFO CENTER | ARCHI |  |
|-------------|-----------------|-------------|-----------------------------|-------------|-------|--|
|             | Data Exchange   | ACES2 Setup |                             |             |       |  |
|             | Fields          |             | Information Exchange Design |             |       |  |
| Preferences |                 |             | Desktop Utilities           |             |       |  |
|             | User            |             |                             |             |       |  |

Alternatively, select **Preferences** from ACES<sup>2</sup> Setup in the Utilities section of the site map.

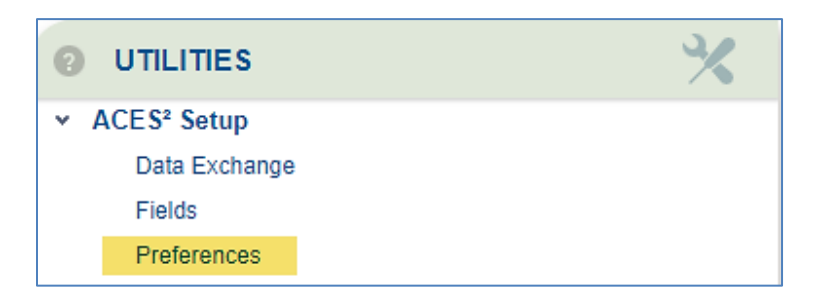

- 2. Find the section called Reapplicants/Deferrals.
- 3. Select Reapplicants from the Select Category field.

4. Select Edit for the setting you want to change.

| Reapplicants/Deferrals(50)      | ×        |  |
|---------------------------------|----------|--|
| Select Category: Reapplicants v |          |  |
| Field                           | Setting  |  |
| Detail 2                        | Yes Edit |  |
| Detail 3                        | Yes Edit |  |
| Detail 4                        | Yes Edit |  |
| Detail 5                        | Yes Edit |  |
| Detail 6                        | Yes Edit |  |
| Documents                       | Yes Edit |  |

- 5. Select Yes to add the archived data to the current year record.
- 6. Select Save.

#### Automatically Reactivate Archived Applicants

You can change your settings to automatically reactivate applicants from your archives when applications are added to your ACES<sup>2</sup> database.

1. From Utilities, select ACES<sup>2</sup> Setup, then select Preferences.

| SION FILE PROCESSING | UTILITIES                   | INFO CENTER       | ARCHI |  |
|----------------------|-----------------------------|-------------------|-------|--|
| Data Exchange        | ACES2 Setup                 |                   |       |  |
| Fields               | Information Exchange Design |                   |       |  |
| Preferences          | Desktop                     | Desktop Utilities |       |  |
| User                 |                             |                   |       |  |

Alternatively, select **Preferences** from ACES<sup>2</sup> Setup in the Utilities section of the site map.

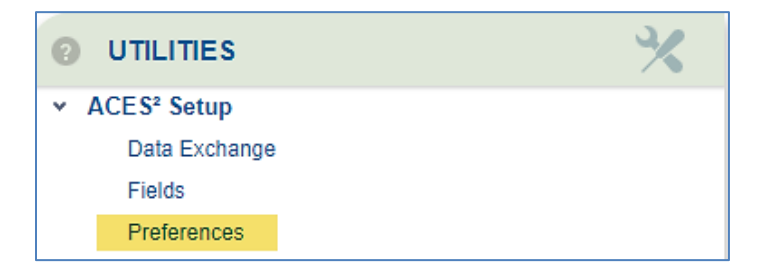

- 2. Select Edit for the row called Eapp Check Archives.
- 3. Select Yes, then select Save.

# LSSS HOW TO ...

| Name                             | Description                                                                                                    |     | Setting |  |
|----------------------------------|----------------------------------------------------------------------------------------------------|-----|---------|--|
| Eapp Check Archives              | If set to Yes, the data from a matching archived applicant record will be automatically promoted into the new applicant record when the eapp data flows. | No  | Edi     |  |
| Viddle Initial Period            | Determine if a period is automatically added to middle initial.                                                                                          | Yes | Ed      |  |
| Prospect Ethnicity<br>Update     | If set to Yes, and the school ethnicity is blank, update the school's prospect ethnicity with the LSAC Ethnicity.                                        | Yes | Edi     |  |
| Applicant Exception<br>Auto Open | If set to Yes, automatically opens the Applicant Exception record when search returns only one result.                                                   | Yes | Ed      |  |
| Applicant Match Auto<br>Open     | If set to Yes, automatically opens the Applicant Match record when search returns only one result.                                                       | Yes | Ed      |  |
| Applicant Auto Open              | If set to Yes, automatically opens the Applicant record when search returns only one result.                                                             | Yes | Ed      |  |
| Prospect Auto Open               | If set to Yes, automatically opens the Prospect record when search returns only one result.                                                              | Yes | Ed      |  |
| Recruit Event Auto<br>Open       | If set to Yes, automatically opens the Recruit Event record when search returns only one result.                                                         | Yes | Ed      |  |
| Reviewer Auto Open               | If set to Yes, automatically opens the Reviewer record when search returns only one result.                                                              | Yes | Ed      |  |
| LLM EFT                          | If set to Yes, this preference enables EFT for LLM.                                                                                                    | Yes | Edi     |  |
|                                  |                                                                                                    |     | 12      |  |
| Paging Off                       |                                                                                                    |     |         |  |
| Eapp Check                       | No v                                                                                                    |     |         |  |
| Archives                         |                                                                                                    |     |         |  |

## Manually Reactivate Archived Applicants

1. From the Record Management tab, select Reactivation.

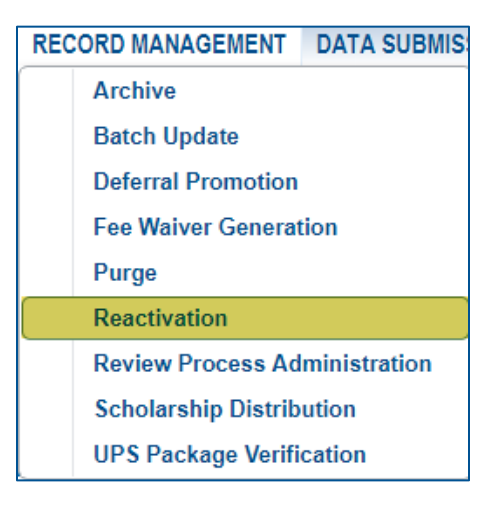

Alternatively, select **Reactivation** from the Record Management section of the site map.

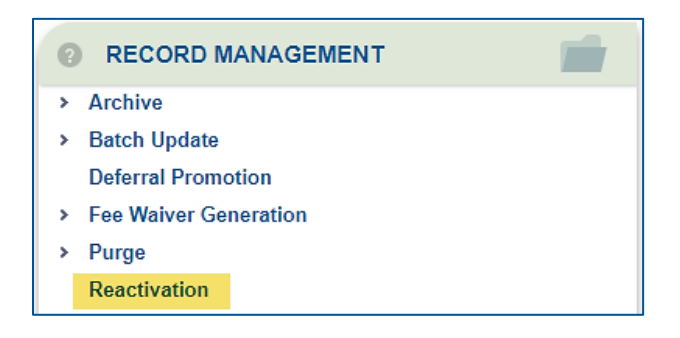

- 2. Enter the date range for your search. This search looks for all applicants who were added to your applicant database within the specified date range and have not been reactivated.
- 3. Select Search.
  - A list of archived applicants whose applications were added to ACES<sup>2</sup> within the date range will be displayed.
- 4. Select individual applicants to reactivate, or select **Check All** to select all of the records.
- 5. Select Promote.
- 6. To save a file of these applicants, select **Report**.
  - An Excel spreadsheet containing your data will display. Save this file as you would any other Microsoft Excel file.